## Oprettelse af planer

Navigationsseddel til Klinisk Administrativt modul (KAM)

For at medarbejderne kan sende planer med et til flere spørgeskemaer ud til borgerne, skal der i KAM modulet være oprettet en plan med tilknyttede spørgeskemaer

Felter med \*markering er obligatoriske

Regel:

Når du opretter en plan, skal du følge struktur for navngivning af felter i planer, da alle planer, der oprettes i KAM, er synlige for alle kommuner, se vejledning "Struktur for navngivning i KAM modul – Kommunal PRO"

## For oprettelse af plan, følg vejledningen

| Handling                                                        | Illustration                           |
|-----------------------------------------------------------------|----------------------------------------|
| Opret ny plan<br>• Tryk på planer<br>• Tryk på Opret ny<br>plan | 🛋 Klinisk administrati                 |
|                                                                 | Care team                              |
|                                                                 | Spørgeskemaer                          |
|                                                                 | Planer Planer                          |
|                                                                 | Fortolket visninger                    |
|                                                                 | Handlevejledninger                     |
|                                                                 | Viggo Mortensen<br>Center for Diabetes |
|                                                                 | OPRET NY PLAN                          |
|                                                                 |                                        |

| Handling                                                                               | Illustration                                                  |
|----------------------------------------------------------------------------------------|---------------------------------------------------------------|
| Udfyld Borgervendte<br>oplysninger                                                     | Ny plan<br>Borgervendte oplysninger                           |
| <ul> <li>Borgervendt navn<br/>(*)</li> <li>Evt. Borgervendt<br/>beskrivelse</li> </ul> | Startskema diabetes         Borgervendt beskrivelse         # |

## Udfyld medarbejdervendte oplysninger

- Medarbejdervendt navn (\*)
- Medarbejdervendt beskrivelse -Mulighed for at uddybe anvendelse af planen
- Formål Vises i oversigten over planer i KAM modulet
- Tiltænkte organisationer – skal være det organisationsniveau medarbejderne er indplaceret på f.eks. et team.
- Målgruppe Angiv hvilken målgruppe planen er tiltænkt
- Redaktører Bliver automatisk udfyldt med din login-organisation. Feltet angiver hvilke organisationer, der må rette i planen
- Medredaktører Her kan angives øvrige organisationer, der må rette i planen

Medarbejdervendt navn \* 701\_Diabetes
Medarbejdervendt beskrivelse
Formål
Titænkte organisationer
Sundhed Midt 
Målgruppe
Redsktører \*
Aarhus Kommune

Medredaktører

Medarbejdervendte oplysninger

Sundhedsloven

۲

•

Þ

Þ

- (i)

| Handling                                                                                        | Illustration                                                   |
|-------------------------------------------------------------------------------------------------|----------------------------------------------------------------|
| <ul> <li>Lovhjemmel<br/>Angiv inden for<br/>hvilke lovgivning<br/>planen er relevant</li> </ul> |                                                                |
| Gem din oprettet plan                                                                           |                                                                |
| • Tryk Gem                                                                                      | Gem Annuller                                                   |
| Planen er nu oprettet og du                                                                     | ← Paner / Ban<br>Plan til samtale (test) ✿ Plan ver 1.0, Kinde |
| (spørgeskemaer) til planen                                                                      | Du her endhu ingen grupper dire aktiviteter                    |
| Se vejledninger "Tilknyt<br>spørgeskema til planer"                                             |                                                                |